# SYSTEM SHOCK REFERENCE CARD

The page references in this Reference Card (noted by "p. XX") refer to corresponding Playguide pages.

# STARTING THE GAME

Enter the *System Shock* directory (default is C:\SHOCK). Type SSHOCK and press Enter). Click on PLAY INTRO, NEWGAME, CREDITS or CONTINUE (only appears after you save games).

For new games, set difficulty levels (0 is easiest, 3 most difficult), type your name and click START.

### MANIPULATING OBJECTS (P. 20)

| Select item in Inventory/buttons in MFDs<br>Identify item in viewscreen<br>Activate side icon<br>Open Inventory/MFDs | eft-click                                                                                                    |
|----------------------------------------------------------------------------------------------------|----------------------------------------------------------------------------------------------------|
| FireR<br>Swing weapon                                                                                                | Right-click                                                                                                    |
| Move                                                                                                    | eft-click-and-drag                                                                                                    |
| Use item in viewscreen<br>Pick up item in viewscreen<br>Activate Inventory hardware                                  | Double-left-click (or Att-left-click)                                                                                                    |
| Place item in Inventory/MFDs1 2 0                                                                                    | . <b>Pick up</b> item in viewscreen<br>. Left-click on Inventory panel/MFD (or<br>n Inventory button in Full-Screen)                                   |
| Use item on an object1                                                                                               | . Use item in Inventory<br>. Use object in viewscreen                                                                                                  |
| Activate Hardware1                                                                                                   | . Select Side Icon (or use from Inventory)                                                                                                    |
| Discard item1<br>2<br>3                                                                                              | <ul> <li>Select Inventory page button</li> <li>Right-click on item name</li> <li>Right-click in viewscreen</li> </ul>                                  |
| Throw item1<br>2<br>3<br>4                                                                                           | <ul> <li>Select Inventory page button</li> <li>Right-click on item name</li> <li>Right-click-and-drag in viewscreen</li> <li>Release button</li> </ul> |
| Destroy useless item1<br>2<br>3<br>4                                                                                 | <ul> <li>Select Inventory page button</li> <li>Select item name</li> <li>Select ITEM MFD</li> <li>Select VAPORIZE</li> </ul>                           |

#### CYBERSPACE (P. 36)

| Jack into cyberspace               | Double-left-click                  |
|------------------------------------|------------------------------------|
| Use software programs in Inventory | (or [Alt]-left-click) on terminal. |
| Identify                           | Left-click                         |

Open Inventory/MFDs Select Pulsar or Drill software in Inventory

| Move                           | Left-click and hold or hold down Spacebar. |
|--------------------------------|--------------------------------------------|
| Pick up software and scan data | Collide with item                          |
| Fire combat software           | Right-click                                |

### NEURAL INTERFACE (P. 14)

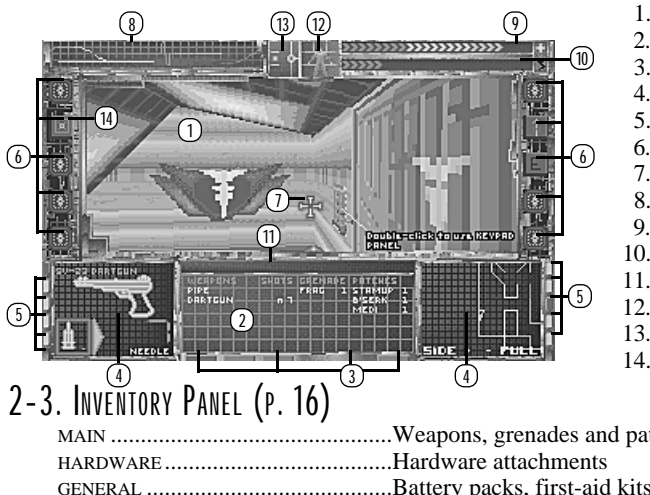

- 1. Viewscreen (p. 14)
- 2. Inventory Panel (p. 16)
- 3. Inventory Panel button (p. 16)
- MFD (p. 17) 4.
- 5. MFD button (p. 17)
- 6. Side Icon (p. 18)
- Cursor (p, 7)7.
- 8. Bio-Monitor (p. 19)
- 9. Health Indicator (p. 19)
- 10. Energy Level Indicator (p. 19)
- 11. Message Line (p. 15)
- 12. Posture Control (p. 24)
- 13. View Angle Control (p. 24)
- 14. Full-Screen Switch (p. 15)

| · · · · · · |                                                    |
|-------------|----------------------------------------------------|
| MAIN        | Weapons, grenades and patches                      |
| HARDWARE    | Hardware attachments                               |
| GENERAL     | .Battery packs, first-aid kits, logic probes, etc. |
| SOFTWARE    | Cyberspace software programs                       |
|             |                                                    |

#### 4-5. MULTI-FUNCTIONAL DISPLAYS (MFDS) (P. 17)

Press the appropriate button to turn the display on/off.

| Left or Right MFD | Name    | Function                                          |
|-------------------|---------|---------------------------------------------------|
| [F1] or [F6]      | WEAPON  | Configures weapons for firing, shows ammo types   |
|                   |         | and heat levels.                                  |
| [F2] or [F7]      | ITEM    | Displays information about items in inventory.    |
| F3 or F8          | AUTOMAP | Generates a map of the station as you explore.    |
| F4 or F9          | TARGET  | Displays targeting hardware output and data about |
|                   |         | targeted creatures.                               |
| [F5] or [F10]     | DATA    | Displays output from hardware/information about   |
|                   |         | fixtures keypads containers and corpses           |

#### 6. Hardware Side Icons (p. 18)

Press the appropriate button to turn the hardware on/off.

#### Left Side icons

- Bioscan (monitors biological state) 1
- Full-Screen View (removes interface) 2
- 3 Sense-around (360-degree view)
- 4 Lantern (brightens dark areas)
- Energy Shield (provides body shield) 5
- **Right Side icons**
- Night Sight (infrared view attachment) ി
- Navigation Module (electronic compass)  $\overline{7}$
- 8 Multimedia Reader (e-mail/log reader)
- 9 Motion Boost (skates)
- 0 Jump Jet (flight boots)

#### 8. BIO-MONITOR (P. 19)

Frequent peaks indicate high levels, infrequent peaks represent low levels.

| Light Red line  | .Heart rate (relative fatigue) |
|-----------------|--------------------------------|
| Light Blue line | .Energy usage                  |
| Purple line     | . <i>Chi</i> brain wave        |
| Yellow line     | .Bio-contaminant exposure      |
| Dark Blue line  | .Radiation exposure            |
|                 | -                              |

#### WEAPONS (P. 26)

Choosing a Weapon. Select (left-click) MAIN Inventory button. Select a weapon. Open (left-click) either WEAPON MFD to configure the weapon. (Or, use Tab to cycle through weapons.)

Loading/Unloading Firearms. Select a weapon, then select an ammunition icon in the WEAPON MFD. Unload by double-left-clicking.

Adjusting Beam Weapons. Move the MFD slider left or right to control intensity. Click OVERLOAD for a powerful blast (drains more energy).

Firing a Weapon. Place the cursor on top of the target (for firearms and beam weapons). Right-click to fire or swing weapons.

Throwing Grenades. Select MAIN Inventory button. Double-left-click on a grenade name, then throw the grenade. (Place the mouse cursor over your target, then right-click.)

Applying Patches. Select MAIN Inventory button, then use (double-left-click) a patch name or click APPLY in the ITEM MFD.

# AUTOMAP (P. 17)

- Left-click on either AUTOMAP MFD button.
- Click on "-" to back the map out, click on "+" to zoom the map in.
- Click FULL (lower right) for full-view (pauses the game and displays full-screen map and menu).
- Click SIDE (lower left) for cross-section view of the station.

#### OPTION MENI

- 1. [Esc] (or left-click the upper lefthand corner of the screen)
- 2. Left-click option to change it/view sub-options
- 3. RETURN or Esc to resume play

# JOYSTICK COMMANDS (P. 45)

Move diagonally to combine movements. Use the mouse to move your cursor.

( / toggles mouse control over to joystick)

- ( *Walk/run forward (press slightly to walk, further to run)*
- ₩ ₩ Walk backward
  - Turn left
- ᡨ Turn right
- Button  $#2 + \leftarrow$ Sidestep left
- Button  $#2 + \rightarrow$ Sidestep right
- Button  $#2 + \uparrow$ Look up
- Button  $#2 + \downarrow$ Look down
  - Trigger Fire/swing weapon
  - Button #2 Use item in viewscreen (door, puzzle, etc.)

#### CYBERSPACE JOYSTICK COMMANDS

- ↑ Dive or pitch downward
  - Climb or pitch upward
- Bank left ←
- ⊢ Bank right
- Roll left Button  $#2 + \leftarrow$
- Button  $#2 + \rightarrow$ Roll right Trigger

Fire software weapon

# CYBERMAN COMMANDS (P. 45)

Move, aim and fire by manipulating the Cyberman like a mouse — slide the device horizontally while pressing the left and right buttons. The *middle* button combines with movement to control leaning and view angle:

- To lean, press the middle button and tilt the device left or right.
- To **change your view angle**, press the middle button and tilt the device forward or backward. •

#### KEYBOARD COMMANDS

| [Shift]↑                        | Run forward                   | CtrlA           | Display full-screen map       |
|---------------------------------|-------------------------------|-----------------|-------------------------------|
| S or 🕈                          | Walk forward                  | CtrlS           | Save game                     |
| X or 🕹                          | Walk backward                 | CtrlL           | Load game                     |
| A or 🗲                          | Turn left                     | AltX            | Exit game                     |
| D or →                          | Turn right                    | AltO            | Display interface description |
| Z or Alt (                      | Sidestep left                 | AltH            | Activate on-line help         |
| $C \text{ or } Alt \rightarrow$ | Sidestep right                | Shift?          | Display on-line reference     |
| Q or Ctrl (+                    | Lean left                     |                 | card                          |
|                                 | (while standing or crouching) | Pause           | Pause game                    |
| E or Ctrl →                     | Lean right                    | Esc             | Open Option screen/Pause      |
|                                 | (while standing or crouching) |                 | game                          |
| W                               | Negate lean                   |                 |                               |
| Spacebar                        | Jump                          | CVDEDSDACE COMM | ANDC                          |
| Spacebar S                      | Climb                         |                 | ANDS                          |
| (T)                             | Stand                         | W or (↑)        | Climb or pitch upward         |
| G                               | Crouch                        | (X) or (↓)      | Dive or pitch downward        |
| B                               | Prone                         | S or Spacebar   | Thrust or move forward        |
| R or Ctrl 1                     | Look up                       | A or +          | Bank left                     |
| V or Ctrl +                     | Look down                     | D or →          | Bank right                    |
| F                               | Center view                   | Q or Z          | Roll left                     |
| Pg Up and Pg Dn                 | Change Inventory page         | EorC            | Roll right                    |
| Tabl and Shift Tab              | Cycle through weapons m       | or right-click  | Fire software weapon          |
|                                 |                               |                 |                               |
|                                 | Inventory                     |                 |                               |

#### MOVING WITH A MOUSE

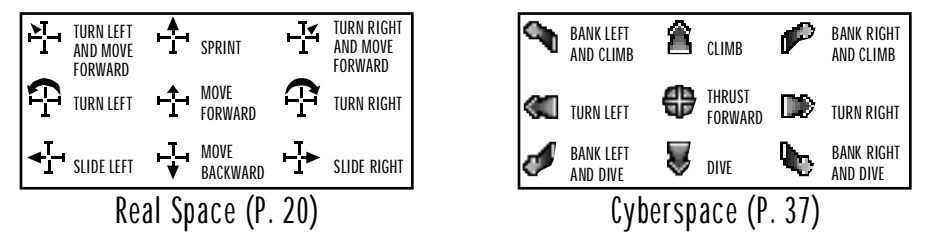

- To move, place your cursor in the viewscreen, then left-click-and-hold. The cursor location and shape determines the direction of motion.
- To increase speed, move the cursor away from the center of the viewscreen.

**Fatigue.** To rest, slow down, stop moving for a few seconds, or apply Staminup dermal patches. **Climbing.** Move face-first against a ladder or climbable wall. Click-and-hold both mouse buttons and move forward.

View and Posture. Left-click in the View Angle Control and Posture Control boxes or use keyboard.